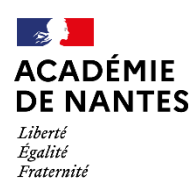

Direction des services départementaux de l'éducation nationale de la Sarthe *Tutoriel pour le dépôt des documents de sécurité sur ACADOC* 

# <u>ACADOC</u> Outil académique pour le stockage des documents de sécurité des établissements scolaires

Se connecter sur ETNA puis dans Outils métier, sélectionner ARENA.
 Pour le 1<sup>er</sup> degré, vous pouvez également vous connecter sur ARENA depuis ONDE.

| Admission à la retraite des enseignants                                 | EXEAT directs non compensés<br>Du 04/03/2019 au 06/05/2019                                                    | 25         27         28         29         30         31         1           2         3         4         5         6         7         8           9         10         11         12         13         14         15                                                                                                    | ACCUEIL                          | 🟦 école 🤽                          | ÉLÈVES 🗮 LIS                        | TES & DOCUMENTS                       |                            | ノ                    |
|-------------------------------------------------------------------------|----------------------------------------------------------------------------------------------------|----------------------------------------------------------------------------------------------------|----------------------------------|------------------------------------|-------------------------------------|---------------------------------------|----------------------------|----------------------|
| egré public à compter du 1er septembre 2020                             | Modalités et calendrier des opérations de mouvement<br>complémentaire par INEAT-EXEAT, au titre de la rentrée | 16 17 18 19 20 21 22<br>23 24 25 26 27 28 29<br>30 1 2 3 4 5 6                                                                                                    | Mon tableau                      | de bord                            |                                     | Passer à mon calendrier :             | de gestion pour me repérer | Alde 🔒 dans le temps |
| Cette version contient des évolutions                                   | 2019.                                                                                                    |                                                                                                    | Les effectifs                    |                                    | Les répartitions                    |                                       |                            |                      |
| concernant principalement l'entrée<br>r de l'application ONDE tel que : | * Toutes les publications de la circonscription                                                               | Ste                                                                                                    | Ettoctits 2022-2023<br>© INSCRIT | Préparation 2023-2024<br>0 INSCRIT | Repartition par niveau<br>2022-2023 | Prévisions par niveau<br>2023-2024    | Repartition pa<br>2022-2   | ar classe<br>123     |
| Mouvement départemental des                                             | Circulations d'Anastanant das                                                                                 | ~]•                                                                                                    | 0 ADMISSIBLE                     | 0 ADMISSIBLE                       | CYCLE I                             | 10 CYCLE I<br>40 TPS                  | 108 PS<br>0 PMMS 13/12     | 27                   |
| personnels du premier degré public                                      | Circulaires departementales                                                                                   | Le catalogue                                                                                                    | 317 ADMIS                        | 2/4 ADMIS                          | MS                                  | 32 P5                                 | 36 MS/GS - 10/18           | 2                    |
| - rentrée 2019                                                          | Circulaire académique des retraites pour                                                                      | des services numériques des                                                                                                    | 6 Admis accepte                  | 0 Admis accepte                    | 65                                  | 38 MS                                 | 40 MS/GS - 10/14           | 2                    |
| Du 07/05/2019 au 09/05/2019                                             | 2019-2020                                                                                                    | agents                                                                                                    | 0 per cienti                     | 8 peo réparti                      | CYCLE II                            | 125 GS                                | 82 GS/CP - 8/14            | 2                    |
| e date de fermeture du serveur MVT1D                                    | a Jun 2019                                                                                                    |                                                                                                    | 117 Admis définitifs             | 774 Passages dans Lécole           | 0                                   | 48 CYCLE II                           | 129 ()                     | 2                    |
| Accès à la hors classe des                                              | calendrier et les modalités de demande d'admission à la                                                       |                                                                                                    | 317 répartis                     | 0 réparti                          | CE1                                 | 42 CP                                 | 39 CP/CE1 - 11/1           | 2                    |
| professeurs des écoles - année                                          | retraite des enseignants du 1er degré public de l'aradémie                                                    |                                                                                                    | 0 non réparti                    | Z74 non répartis                   | CE2                                 | 35 CE1                                | 50 CE1/CE2 - 16/11         | 2                    |
| 2019                                                                    | de Nantes concernés par un départ au 1er septembre 2020                                                       | Massageria Annuaires Assistance                                                                                                    | 0 blogub                         | 41 RADIÉS                          | CYCLEIII                            | 82 CE2                                | 40 CE1/CE2 15/10           | 2*                   |
| Gavancement Du 08/04/2019 au 28/04/2019                                 |                                                                                                    | 0 0 0                                                                                                    | 0 en attente d'INE               | 41 passages hors école             | CM1                                 | 42 CYCLE III                          | 78 CE2/CM1 - 14/9          | 22                   |
| nte circulaire a pour objet de préciser certaines                       | <ul> <li>Plan d'accompagnement personnalisé - imprimés à</li> </ul>                                           | (LProf) (IMAG)                                                                                                    | 15 RADIËS                        | 0 sens passage                     | CM2                                 | 40 CM1                                | 25 CM1                     | 2/                   |
| ons de la note de service ministérielle notamment en                    | utiliser dans le premier degré                                                                                |                                                                                                    | Oland                            | abats arimpostratifs               | TOTAL                               | 147 CM2                               | 42 CM1/CM2 - 9/16          | 27                   |
| le calendrier.                                                          | 3 mars 2015                                                                                                   | I-prof Imag'in Echanges                                                                                                    | ·                                |                                    |                                     | TOTAL                                 | 315 CM2                    | 24                   |
| Affectation par déronation en classe                                    | Imprimes a ubliser pour rediger les plans                                                                     | $( \bigcirc ( \bigcirc ) ( \bigcirc ) ( \odot ) ( \odot ) ( \bigcirc ) ( \bigcirc ) ( \odot ) ( \bigcirc ) ( \odot ) ( \odot ) ( \odot ) ( \bigcirc ) ( \odot ) ( \odot ) $ |                                  |                                    |                                     |                                       | TOTAL                      | 317                  |
| Affectation + département de la Sarth                                   | a accompagnement personnaise (PAP)                                                                            |                                                                                                    |                                  |                                    |                                     | Répartition par disposit<br>2022-2023 |                            |                      |
| Les demandes de changement                                              |                                                                                                    | and a second second                                                                                                    |                                  |                                    |                                     | RASED                                 | 1                          |                      |
| sement devront être adressées :                                         | Ressources pédagogiques                                                                                       | Outils métier                                                                                                    | Les adresses                     |                                    | Les constats des ef                 | fectifs                               |                            |                      |
| s les actualités départementales                                        | a recole du vivre ensemble                                                                                    | ARENA 1er degré                                                                                                    | - Gastino d                      | es erfræssen 🙃                     |                                     | Limite de                             | stimul                     | Marti me             |
|                                                                         | Insurance en 2015 suite au reproupement de                                                                    | Socument unique PPMS                                                                                                    | 201 Validões automaticu prest    | 0 Non référencée                   | Demande Origine Obr                 | servation validation Valida           | ation comptabilisé         | tomptabilisé         |
| lités académiques                                                       | Inaugurée en 2015 suite au regroupement de                                                                    | Oriza da randamismur                                                                                                    | 701 Validões automatiquement     | 0 Non référencée                   | etinante origine ou                 | and a contraction of the second       | inter compositive of       | an y avringe         |

2. Dans Enquête et pilotage, choisir l'application ACADOC

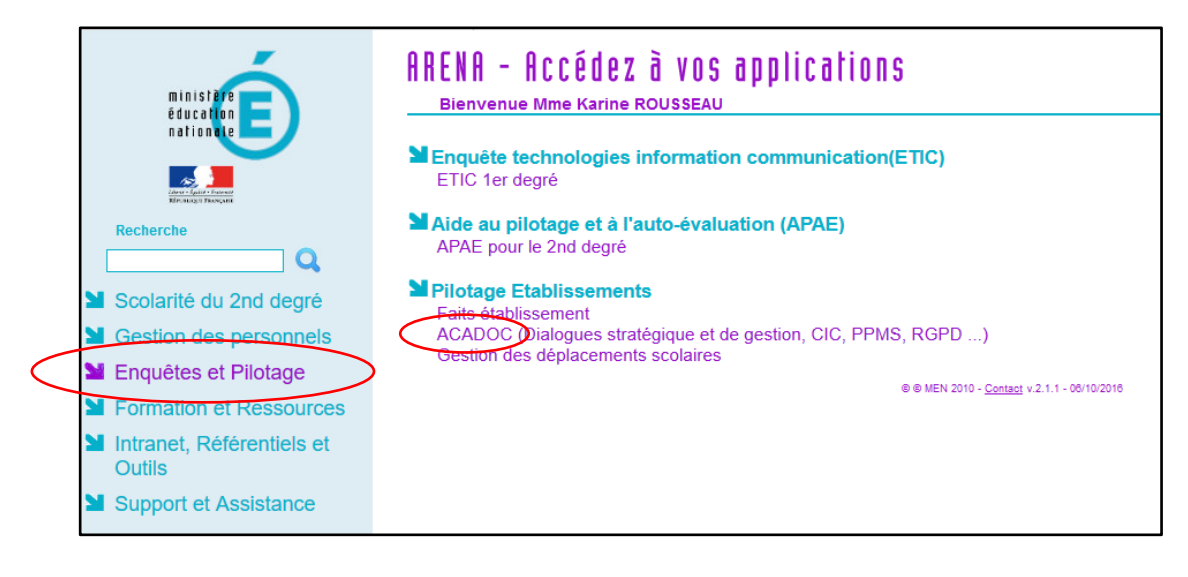

3. Dans la partie « Espace – Sécurité »,

|  |         |          |           | Acadoc         |  |  |  |  |
|--|---------|----------|-----------|----------------|--|--|--|--|
|  | Accueil | Espaces  | Documents | Établissements |  |  |  |  |
|  | cueil   | Sécurité |           |                |  |  |  |  |

vous aurez alors accès à 6 rubriques :

| ACADÉMIE                                      | Acadoc                                                                                 |                 |          |           |  |  |  |  |
|-----------------------------------------------|----------------------------------------------------------------------------------------|-----------------|----------|-----------|--|--|--|--|
| DE NANTES<br>Liberté<br>Égalité<br>Fraternité | Accueil                                                                                | Espaces         | Document | s Établis |  |  |  |  |
| Sécurité                                      | Accueil > SECURITE-DSDEN 72 > SECURITE-0720100T - 10RD - BEAUREGARD - MONTVAL-SUR-LOIR |                 |          |           |  |  |  |  |
| SECURITE-0720100T - 10RD -                    | Beaurega                                                                               | ard - SEC       | URITE    |           |  |  |  |  |
| BEAUREGARD - MONTVAL-SUR-                     | Dossiers Nouveau document                                                              |                 | cument   | Recherche |  |  |  |  |
| LOIR                                          | 10. Plans                                                                              |                 |          |           |  |  |  |  |
|                                               | 20. PPMS<br>30. Exercices incendie                                                     |                 |          |           |  |  |  |  |
|                                               | 40. Exercices Risques Majeurs                                                          |                 |          |           |  |  |  |  |
|                                               | 50. Exercices                                                                          | attentat-intrus | sion     |           |  |  |  |  |

- Plans : vous archivez ici tous les plans utiles en cas de crise. Ils doivent être à jour. es plans peuvent être élaborés à partir des plans d'évacuation incendie affichés dans votre établissement.
  - Plan de masse de l'établissement permettant d'identifier facilement les portes/issues de secours/ portails utilisables pour la fuite ou l'évacuation mais également les clôtures et itinéraires d'évacuation.
  - Plans de l'établissement par niveau et par bâtiment : en faisant figurer les zones spécfiques pour la mise à l'abri Attentat/intrusion ou les zones repérées pour un confinement pour risques majeurs. L'emplacement des organes de coupure sont également des élements à faire figurer.
- **PPMS** : vous archivez ici vos 2 dossiers PPMS.
  - Lorsque vous arriverez sur cet espace, vous aurez accès aux PPMS qui ont déjà été déposés.
  - L'application indique automatiquement l'année de référence et le dossier.
  - Vous devez obligatoirement renseigner le « titre » en indiquant de quel PPMS il s'agit. Exemple : PPMS AI ou PPMS RM
  - Lorsque vous ajoutez un document, c'est le nom initial de votre fichier qui aparaîtra sur Acadoc. N'hésitez pas à bien nommer votre fichier avant enregistrement de manière à ce que nos services puissent identifier rapidement le document
    - Exemple de format idéal pour le fichier : RNE Année scolaire PPMS AI (ou RM)
  - Lors du dépôt des mises à jour sur Acadoc, le pôle 3SCT vous invite à supprimer les dossiers correspondants aux PPMS des années antérieures.

 Exercices incendie : les compte-rendu des exercices d'évacuation incendie seront, dès la rentrée 2023 archivés dans cet onglet. Ils doivent également être obligatoirement consignés dans le registre de securité de votre école ( registre de sécurité spécifique au risque incendie).

# - Exercices Risques majeurs :

On archivera dans cette rubrique les exercices relatifs aux risques mejeurs

- L'exercice annuel risques majeurs doit être réalisé au plus tard au cours du second trimestre
- Le compte-rendu est à déposer sur ACADOC au plus tard le 21 mai de l'année en cours.
  - Le fichier sera idélament nommé : RNE-Année scolaire Exercice RM

# - Exercices Attentat-intrusion :

On archivera dans cette rubrique les exercices relatifs à la menace attentat ou intrusion de personnes malveillantes.

- L'exercice annuel AI doit être réalisé au plus tard le 15/11.
- Le compte-rendu de l'exercice sera déposé, avec les PPMS, sur ACADOC au plus tard le 30/11.
- Le fichier sera renommé sous la forme : RNE-Année scolaire -Exercice Al

Lors du dépôt des mises à jour sur Acadoc, le pôle 3SCT vous invite à supprimer les dossiers cor-respondants aux PPMS ou exercices des années antérieures.

# Procédures pour déposer ou supprimer un document sur ACADOC (PPMS, plan, compte-rendu d'exercice)

# 1. Déposer un nouveau document

(procédure qui n'effacera pas les documents archivés sur l'interface)

- Cliquer sur la rubrique souhaitée, puis sur Nouveau document

|                                                         |                        | krousseau2               |                                                             |  |  |  |  |
|---------------------------------------------------------|------------------------|--------------------------|-------------------------------------------------------------|--|--|--|--|
| DE NANTES<br>Libert<br>Égalité<br>Fraternité            | Accuei                 |                          |                                                             |  |  |  |  |
| écurité                                                 | Accueil > SE           | CURITE-DSDEN 72 > SECURI | TE-0720051P - CLG - JULES FERRY - SAINT-CALAIS > 20. PPMS   |  |  |  |  |
| SECURITE-0720051P - CLG -<br>JULES FERRY - SAINT-CALAIS | Jules Ferry - SECURITE |                          |                                                             |  |  |  |  |
|                                                         | Docume                 |                          |                                                             |  |  |  |  |
|                                                         | Annee                  | Date de dépôt            | Document                                                    |  |  |  |  |
|                                                         | 2021                   | 24/06/2022 11:51         | 0720051P 2021-Exercice tempête du 14/06/2022 1              |  |  |  |  |
|                                                         | 2020                   | 15/06/2021 07:11         | 0720051P 2020-PPMS risques majeures - Septembre 2020        |  |  |  |  |
|                                                         | 2020                   | 15/06/2021 07:11         | 0720051P 2020-PPMS attentat-intrusion - Septembre 2020 1    |  |  |  |  |
|                                                         | 2020                   | 27/01/2021 09:57         | 0720051P 2020-PPMS mise à jour septembre 2020 1             |  |  |  |  |
|                                                         | 2019                   | 17/10/2019 13:34         | 0720051P 2019-PPMS JULES FERRY - mise à jour septembre 2019 |  |  |  |  |
|                                                         | 2019                   | 31/01/2019 13:07         | 0720051P 2019-PPMS J Ferry st calais 🕹                      |  |  |  |  |

- Pour *Titre :* indiquer pour les PPMS : PPMS AI ou PPMS RM et pour les exercices Exercice AI ou Exercice RM
- Si vous le souhaitez, vous pouvez ajouter une **Description**
- Cliquer sur **Parcourir** et choisir le fichier à déposer.
- Enregistrer

| ACADÉMIE                        | Acadoc           |                           |                          |                            |  |  |  |  |
|---------------------------------|------------------|---------------------------|--------------------------|----------------------------|--|--|--|--|
| DE NANTES<br>Liberté<br>Égalité | Accueil          | Espaces Documents         | Établissements           |                            |  |  |  |  |
| <i>THETHE</i>                   | Accueil > SECURI | TE-DSDEN 72 > SECURITE-0  | 720051P - CLG - JULES FE | RRY-SAINT-CALAIS > 20 PPMS |  |  |  |  |
| Sécurité                        | -                |                           |                          |                            |  |  |  |  |
| SECURITE-0720051P - CLG -       | Jules Ferr       | y - SECURITE              |                          |                            |  |  |  |  |
| JULES FERRY - SAINT-CALAIS      | Documents        | Nouveau document          | Recherche                |                            |  |  |  |  |
|                                 | Dossier          |                           |                          |                            |  |  |  |  |
|                                 | 20. PPMS         |                           |                          |                            |  |  |  |  |
|                                 | Titre *          |                           |                          |                            |  |  |  |  |
|                                 |                  |                           |                          |                            |  |  |  |  |
|                                 | Description      |                           |                          |                            |  |  |  |  |
|                                 |                  |                           |                          |                            |  |  |  |  |
|                                 |                  |                           |                          | li.                        |  |  |  |  |
|                                 | Année scolaire   | e *                       |                          |                            |  |  |  |  |
|                                 | 2022/2023        |                           | ~                        |                            |  |  |  |  |
|                                 | Fichier *        |                           |                          |                            |  |  |  |  |
|                                 | Parcourir Au     | ucun fichier sélectionné. |                          |                            |  |  |  |  |
|                                 | Enregistrer      |                           |                          |                            |  |  |  |  |

Lorsque vous ajoutez un document, c'est le nom initial de votre fichier qui aparaîtra sur Acadoc. Pensez à la renommer avant.

# 2. Supprimer un fichier

# → Procédure conseillée chaque année pour supprimer les fichiers des années précédentes.

- Cliquer sur le fichier à supprimer. Une fenêtre s'ouvre sur le document.
- Cliquer sur la corbeille située à droite de l'écran et confirmer la suppression du document en cliquant sur OK.

| ACADÉMIE                                                |                                                                                      |                                                                                                    | krousseau2                    |                     |                            |                                   |                |  |
|---------------------------------------------------------|--------------------------------------------------------------------------------------|----------------------------------------------------------------------------------------------------|-------------------------------|---------------------|----------------------------|-----------------------------------|----------------|--|
| DE NANTES<br>Lüberté<br>Égatité<br>Fraternité           | Accueil Es                                                                           | paces Docum                                                                                                    | ents Établissements           |                     |                            |                                   | V              |  |
| Sécurité                                                | Accueil > SECURITE-                                                                  | DSDEN 72 > SECUR                                                                                                    | RITE-0720051P - CLG - JULES F | ERRY - SAINT-CALAIS | S > 20. PPMS > 072005      | 1P 2020-PPMS risques majeures - S | Septembre 2020 |  |
| SECURITE-0720051P - CLG -<br>JULES FERRY - SAINT-CALAIS | 0720051P 2020-PPMS risques majeures - Septembre 2020                                 |                                                                                                    |                               |                     |                            |                                   |                |  |
|                                                         | Résumé Ann                                                                           | exes Archives                                                                                                    | 5                             |                     |                            |                                   | <u> </u>       |  |
|                                                         | Dossier: 20. PPMS                                                                    |                                                                                                    |                               |                     |                            |                                   |                |  |
|                                                         | Fichier principal :         0720051P_2020-PPMS risques majeures - Septembre 2020.pdf |                                                                                                    |                               |                     |                            |                                   |                |  |
|                                                         | Année scolaire :                                                                     | 2020/2021                                                                                                    |                               |                     | Version :                  | 0.0+                              |                |  |
|                                                         | Établissement :                                                                      | Établissement :       Jules Ferry (0720051P)         Collège (2nd degré/Public)         Commune :       Saint-Calais |                               |                     | Créé le :                  | 15/06/2021 07:11                  |                |  |
|                                                         | Commune :                                                                            |                                                                                                    |                               |                     | Dernière<br>modification : | 15/06/2021 07:11                  |                |  |
|                                                         | Type Collège<br>d'établissement :<br>Département : 72-Sarthe                         |                                                                                                    |                               |                     | Auteur :                   | Melody Pichereau                  |                |  |
|                                                         |                                                                                      |                                                                                                    |                               |                     | Contributeurs .            | Melody Pichereau                  |                |  |
|                                                         | Projet :                                                                             | Sécurité                                                                                                    |                               |                     | contributeur :             | weiouy Picheleau                  |                |  |

# Navigation dans l'application :

Il vous est possible de naviguer facilement entre les onglets en cliquant sur les dossiers figurant en haut de page.

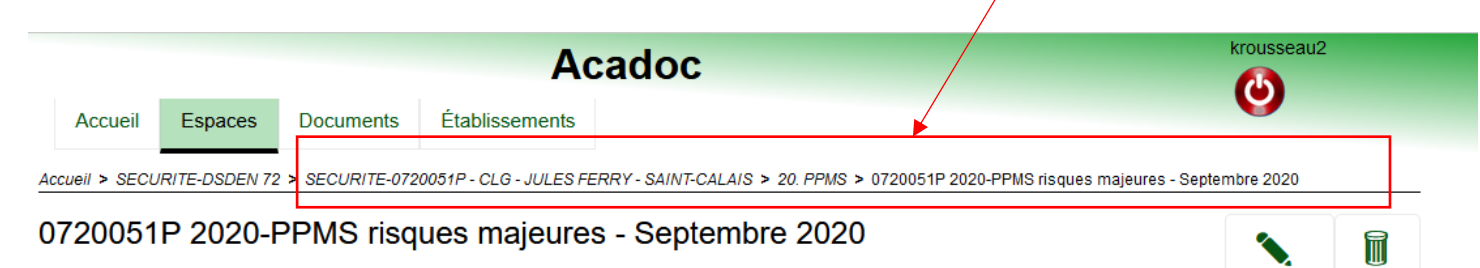